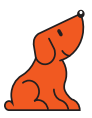

## Lancement rapide de votre composant EZCast Pro 2 Clé Wi-Fi miroir

Manuel complet : www.speechi.net/support/ezcast

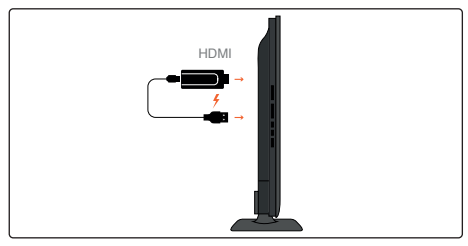

Connectez votre clé EZCast au port HDMI de votre écran interactif. Reliez le câble d'alimentation à un port USB de l'écran.

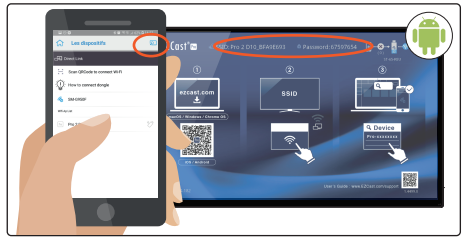

Sur l'application, cliquez sur l'icône D et connectez-vous au wifi de votre clé. Le nom du réseau ainsi que son mot de passe apparaissent sur votre écran.

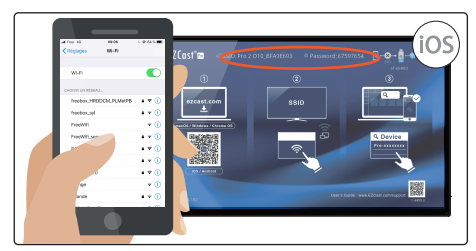

Allez dans les paramètres wifi, et connectez vous au réseau de votre clé. Le nom du réseau ainsi que son mot de passe apparaissent sur votre écran

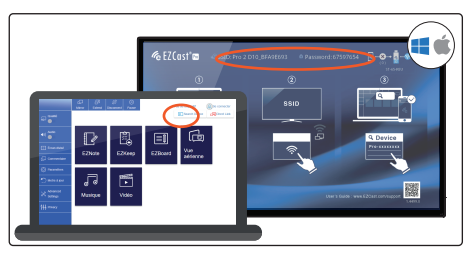

Demarrer votre application, cliquez sur c « Search Device ». Connectez vous au réseau de votre clé. Le nom du réseau ainsi que son mot de passe apparaissent sur votre écran

## Accéder à internet via la clé EZCast Pro 2

Pour connecter votre clé EZCast Pro 2 à votre réseau Wifi, allez dans « Paramètres », puis dans « Scan 5G SSID and connect ». Sélectionnez votre réseau sans fil, saisissez le mot de passe et appuyez sur OK.

Remarque : EZCast Pro 2 n'est compatible qu'avec les périphériques configurés en 5GHz.

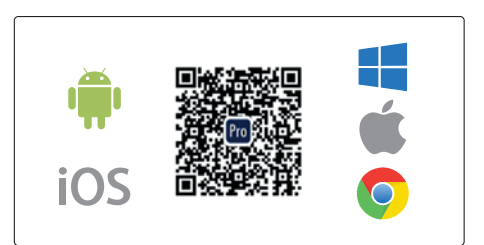

Téléchargez l'application EZCast Pro sur Play Store, App Store ou sur www.ezcast.com/app/ezcast/pro pour Windows, Mac et Chrome OS.

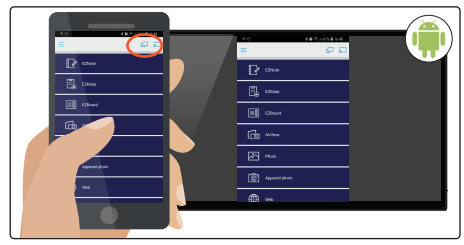

Cliquez sur cette icône 🕞 pour commencer le mirroring.

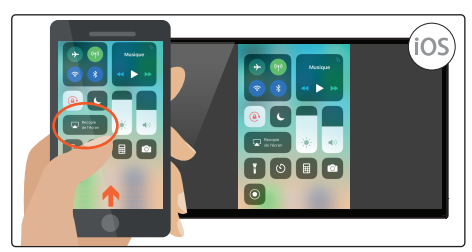

Utiliser Airplay pour commencer le mirroring (glisser vers le haut, puis Airplay, et choisir la clé pour diffuser)

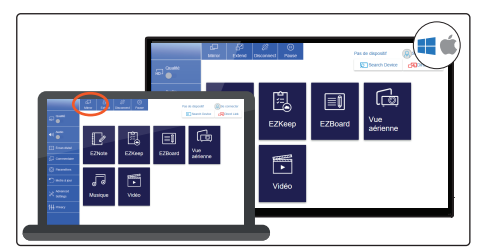

Cliquez sur l'icone pour commencer le mirroring